1. Go to <u>https://office.com</u> click on Sign in.

| $\leftrightarrow$ $\rightarrow$ G | fice.com                                                                                                    |                                            |
|-----------------------------------|----------------------------------------------------------------------------------------------------|--------------------------------------------|
|                                   | CONTRY the browser recommended by Microsoft<br>Get speed, security and privacy with Microsoft Edge                                                           |                                            |
|                                   | Microsoft Office Products v Resources v Templates                                                                                                    | Support My account Buy now                 |
|                                   |                                                                                                    | Remote Learning in education. Learn more > |
|                                   | Welcome to Office   Your place to create, communicate, collaborate, and get great work done.   Sign in Get Office   Sign up for the free version of Office > |                                            |

2. Enter your username typically your email address abcd@yourdomain.com

| Sign in                                                             |  |
|---------------------------------------------------------------------|--|
| No account? Charte one!<br>Can't access your account?<br>Back - Not |  |
| Sign-in options                                                     |  |

- 3. Then enter your password
- 4. Click next when you see "More information is required"

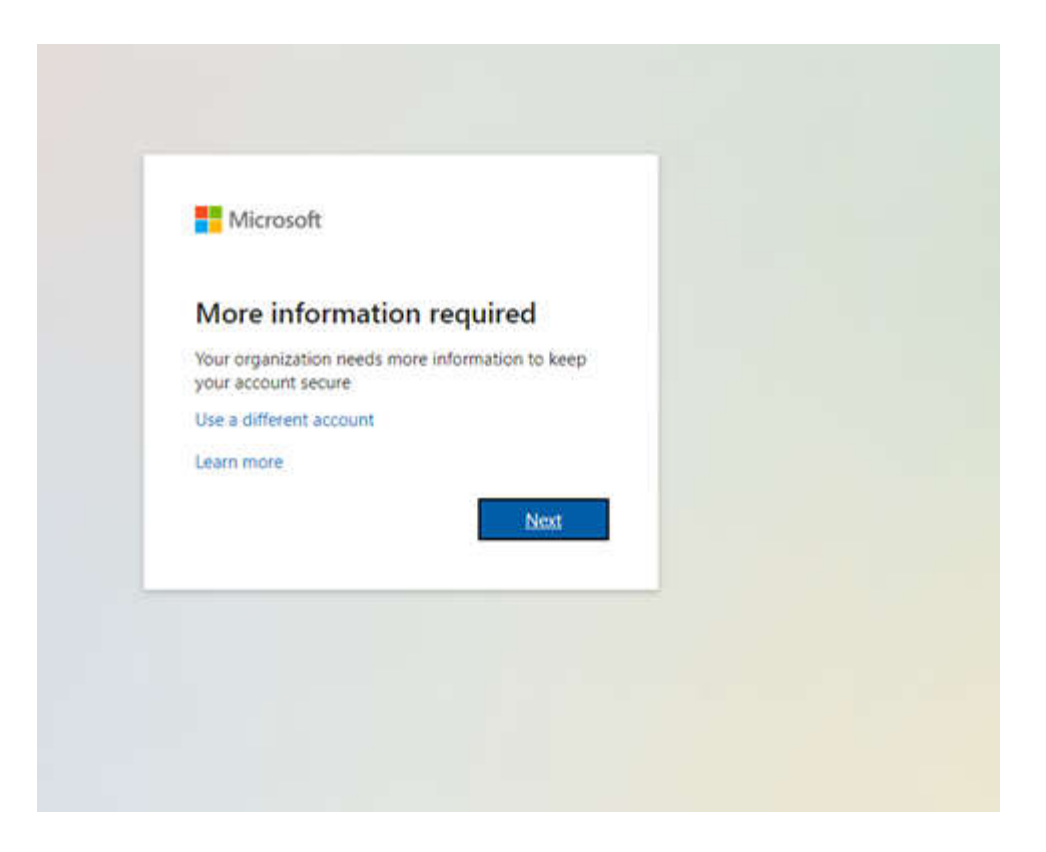

5. There are 3 options here I recommend choosing either the "Mobile App or the Authentication Phone" The mobile app will require you to download an authenticator while the Phone option will text you code directly to your phone automatically.

| Thread:                                                                                                    |  |
|----------------------------------------------------------------------------------------------------|--|
| Additional security verification                                                                                                    |  |
| Secure your account by adding phone wertharton to your patiented. View video to know how to decure your account                                                                                                    |  |
| Step 1: How should we contact you?                                                                                                    |  |
| Mathie app<br>Additional of phone<br>Children of phone<br>Mathies approximately and approximately approximately approxim |  |
| Ube verification code                                                                                                    |  |
| to us meas versus and retendor, you mun are up the visit door autoentumor app.<br>Settup:<br>Please nonfigure the mobile app.                                                                                                    |  |
| Net                                                                                                    |  |
|                                                                                                    |  |
|                                                                                                    |  |
| @2021 Microsoft Legal   Privacy                                                                                                    |  |
|                                                                                                    |  |
|                                                                                                    |  |
|                                                                                                    |  |
|                                                                                                    |  |
|                                                                                                    |  |
|                                                                                                    |  |
|                                                                                                    |  |
|                                                                                                    |  |

If the phone option was chosen move on to number 6 or go to number 10 for the Authenticator

6. Enter you phone number choose "send me a code by text" and click next

| dditional security               | verification                                                                                                    |      |
|----------------------------------|----------------------------------------------------------------------------------------------------|------|
| cure your account by adding      | hone verification to your password. View video to know how to secure your account                                                                                                    |      |
| tep 1: How should w              | e contact you?                                                                                                    |      |
| Authentication phone             | ¥                                                                                                    |      |
| United States (+1)               | 2032612316                                                                                                    |      |
| - Method<br>Send me a code by te | message                                                                                                    |      |
| O Call me                        |                                                                                                    |      |
|                                  |                                                                                                    | Next |
|                                  | the second for a second second s |      |

7. When you received the text enter the code in the field and click verify

| Additional security verification                                                                                 |        |        |
|----------------------------------------------------------------------------------------------------|--------|--------|
| Secure your account by adding phone verification to your password. View video to know how to secure your account |        |        |
| Step 2: We've sent a text message to your phone at +1 2032612316                                                 |        |        |
| When you receive the verification code, enter it here                                                            |        |        |
|                                                                                                    |        |        |
|                                                                                                    |        |        |
|                                                                                                    |        |        |
|                                                                                                    |        |        |
|                                                                                                    | Cancel | Verify |
|                                                                                                    |        |        |

8. Copy your app password and paste into a notepad. When Outlook, Word, or Excel prompts you for a password paste the 'App' password

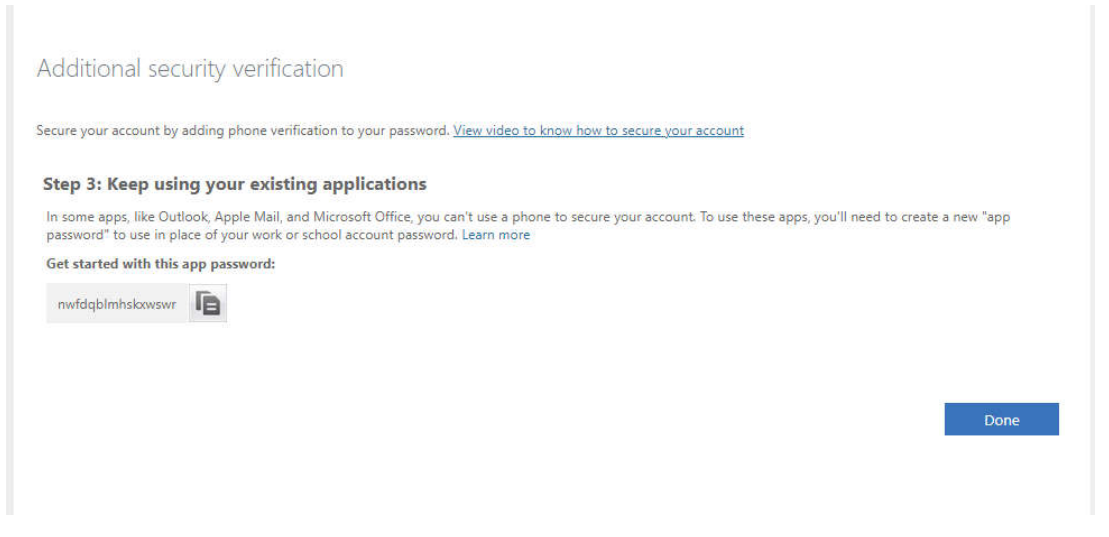

- 9. Click 'Done"
- 10. Choose Mobile and use verification and click 'setup 'and scan the QR code will appear and click 'Next'

Additional security verification

Secure your account by adding phone verification to your password. View video to know how to secure your account

| Mobile app         | ~                                                       |        |
|--------------------|---------------------------------------------------------|--------|
| -How do you wa     | to use the mobile app?                                  |        |
| O Receive not      | cations for verification                                |        |
| Use verifica       | n code                                                  |        |
| o use these verifi | ion methods, you must set up the Microsoft Authenticate | or app |
| Set up             | Please configure the mobile app.                        |        |

Next

## Configure mobile app

Complete the following steps to configure your mobile app.

1. Install the Microsoft authenticator app for Windows Phone, Android or iOS.

2. In the app, add an account and choose "Work or school account".

3. Scan the image below.

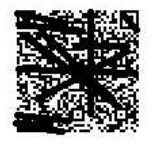

Configure app without notifications

If you are unable to scan the image, enter the following information in your app. Code: 426 § Url: https://mobileappcommunicator.auth.microsoft.com/mac/MobileAppCommunicator.svc/008697409

If the app displays a six-digit code, choose "Next".

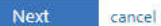

## 11. Enter your 6-digit code from the Authenticator app.

Additional security verification

Secure your account by adding phone verification to your password. View video to know how to secure your account

## Step 2: Enter the verification code from the mobile app

Enter the verification code displayed on your app

| Cancel | Verify |
|--------|--------|

1

12. Enter your mobile phone as a backup option and click on 'Next'

| ecure your account by addi | ng phone verification to your password  | d. View video to know how to secu | ire your account |      |
|----------------------------|-----------------------------------------|-----------------------------------|------------------|------|
| Step 3: In case you l      | ose access to the mobile ag             | p                                 |                  |      |
| United States (+1)         | ₩ 2032612316                            |                                   |                  |      |
|                            |                                         |                                   |                  |      |
|                            |                                         |                                   |                  |      |
|                            |                                         |                                   |                  |      |
|                            |                                         |                                   |                  |      |
|                            |                                         |                                   |                  |      |
|                            |                                         |                                   |                  | Next |
| Your phone numbers will o  | nly be used for account security. Stanc | dard telephone and SMS charges v  | vill apply.      |      |
| our phone numbers will u   |                                         |                                   |                  |      |

13. Copy your app password and paste into a notepad. When Outlook, Word, or Excel prompts you for a password paste the 'App' password

| Additional sec                                    | urity verification                                                                                                    |
|---------------------------------------------------|----------------------------------------------------------------------------------------------------|
| Secure your account by                            | adding phone verification to your password. View video to know how to secure your account                                                                                                    |
| Step 3: Keep usi                                  | ng your existing applications                                                                                                    |
| In some apps, like Out<br>password" to use in pla | look, Apple Mail, and Microsoft Office, you can't use a phone to secure your account. To use these apps, you'll need to create a new "app<br>ace of your work or school account password. Learn more |
| Get started with this                             | app password:                                                                                                    |
| nwfdqblmhskxwswr                                  | le la la la la la la la la la la la la la                                                                                                    |
|                                                   |                                                                                                    |
|                                                   |                                                                                                    |

Done

14. Click 'Done"